## CARA MENJALANKAN PROGRAM

- 1. Instal browser chrome atau mozila firefox pada PC
- 2. Instak xampp
- 3. Copy folder cfmata yang berisi aplikasi ke direktori C:\xamp\htdoc
- 4. Membuat database bernama cf\_mata dengan mengaksess halaman localhost/phpmyadmin di browser. Setelah membuat database kemudian pilih import, lalu masukan file cf\_mata.sql, setelah sudah diimport maka database akan terbuat.
- 5. Selanjutnya aksess aplikasi melalui alamat web localhost/cfmata.
- 6. Fungsi-fungsi menu untuk user umum :
  - a. Menu "Beranda"  $\rightarrow$  menu ini berisi informasi cara penggunaan aplikasi.
  - b. Menu "konsultasi" → menu ini berfungsi untuk mendiagnosa penyakit mata dengan cara menjawab pertanyaan-pertanyaan gejala dengan menggunakan nilai keyakinan.
  - c. Menu "Informasi Penyakit" → menu ini berisi informasi tentang penyakit Mata.
  - d. Menu "Login Pakar" → menu ini digunakan untuk pakar untuk login ke dalam aplikasi
- Pakar login kedalam aplikasi dengan menggunakan username dan password yang sudah terdaftar (username : admin password: admin).
  Seperti gambar dibawah ini :

|          | Login Aplikasi |
|----------|----------------|
| Username |                |
| admin    |                |
| Password |                |
| ••••     |                |
|          |                |
| Login    |                |

## Selamat Datang

## Anda masuk sebagai Pakar

Pada aplikasi sistem pakar diagnosa penyakit Mata ini anda dapat menambah, mengubah dan menghapus pengetahuan-pengetahuan yang ada didalam aplikasi ini.

- 1. Didalam menu pengetahun penyakit, gejala dan kaidah anda dapat menambah,
- mengubah, dan menghapus pengetahuan yang ada dimenu tersebut.
- 2. Ketika anda sudah selesai menggunakan aplikasi ini anda bisa logout dengan klik menu Loguut yang ada di pojok kanan atas.
- 8. Menu untuk pakar :
  - a. Pakar dapat menggunakan menu-menu untuk user umum.
  - b. Menu "Gejala", "Penyakit", dan "Kaidah" → pakar dapat membuka menu tersebut dan pakar dapat mengubah pengetahuan-pengetahuan didalamnya.
  - c. Menu "Logout", menu ini digunakan pakar untuk keluar dari aplikasi.